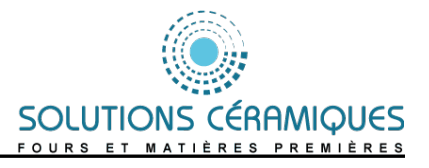

# Notice d'utilisation

-Régulation E998

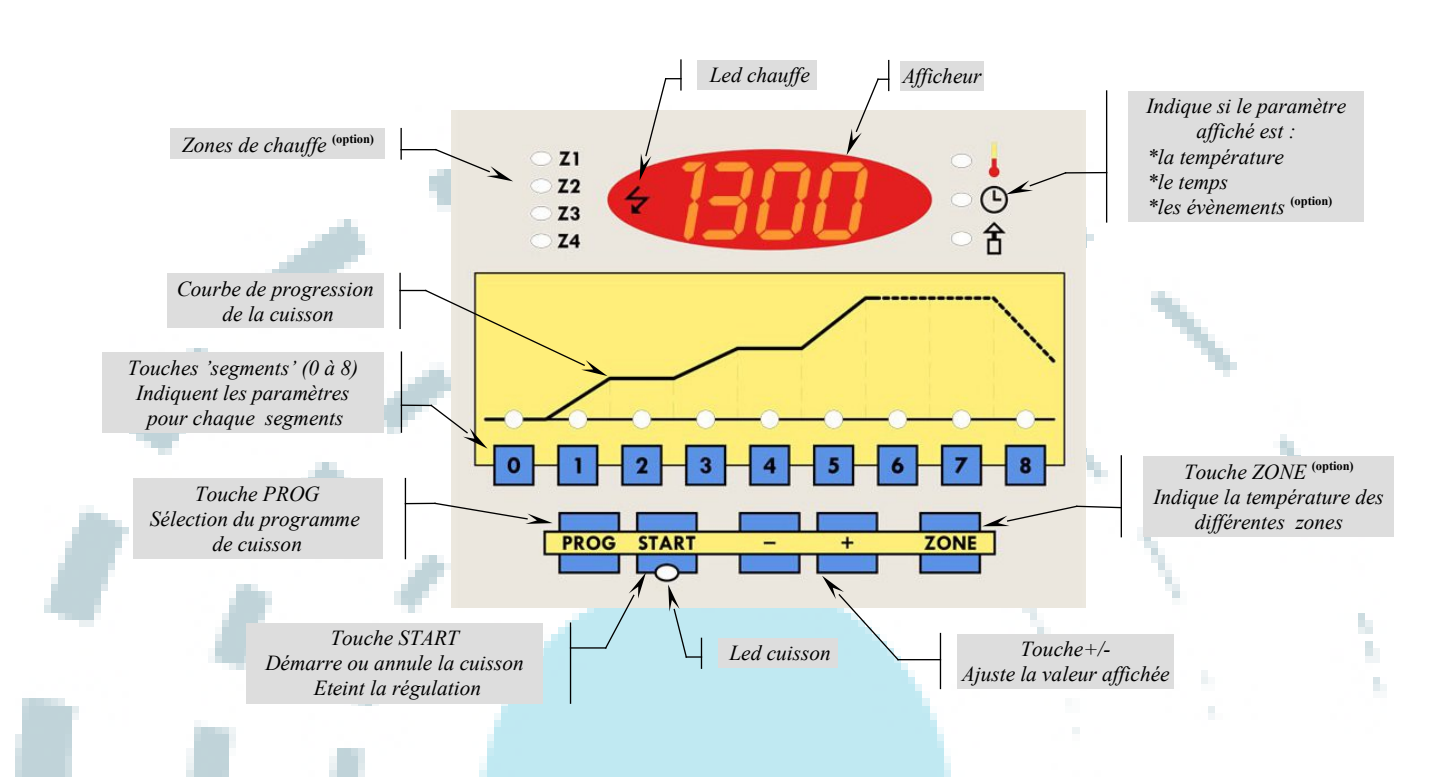

### Généralités

Pour l'allumer, appuyez n'importe quelle touche. L'affichage montre successivement : le modèle (E998), le thermocouple, la température maximale, la température ambiante et enfin la température du four.

Pour l'éteindre, il faut être hors cuisson et maintenir la touche [START] pendant 5 secondes.

#### Programmer une cuisson

Sélectionnez un programme avec la touche [Prog], puis [-] et [+]. Les segments utilisés clignotent (température différente de 0°C). Si le segment d'attente (n°0) clignote, le programme actuel est chaîné avec le précédent (en option).

Pour vérifier ou programmer un segment, appuyez plusieurs fois sur la touche correspondante à ce segment (de 0 à 8):

- \*Appui 1: Affichage de la température. Modifiez la au besoin avec [-] ou [+].
- \*Appui 2: Affichage du temps. Procédez de même pour modifier la valeur.
- \*Appui 3: Indication des positions de la trappe et de la cheminée automatique (en option).
  - Au bout de 5 secondes sans appui sur le clavier, l'afficheur revient à la température du four.

#### Faire une cuisson

Une fois le programme vérifié, vous pouvez lancer la cuisson en appuyant sur [START].

Pour annuler une cuisson en cours, appuyez sur [START] pendant 5 secondes.

La cuisson est finie quand le four est en refroidissement (température du segment  $=0^{\circ}C$ ) et qu'une touche quelconque est appuyée.

- Par sécurité, la température maximale de la cuisson s'affiche brièvement avec des points chaque 10 secondes (exemple : 1.2.5.0.).
- Pendant la cuisson, on peut visualiser mais pas modifier les paramètres des segments.
  Le temps affiché du segment en cours est le temps restant.

### Options

- \*1 à 4 zones de chauffe.
- \*Cheminée et trappe automatique.
- \*Chaînage des programmes (jusqu'à 792 segments)
- \*Communication PC
- \*Clef de verrouillage du clavier
- \*Mémorisation des mesures.

## Cuissons prédéfinies

| Programme de cuisson |                      | <b>S1</b> | <b>S2</b> | <b>S3</b> | <b>S4</b> | <b>S5</b> | <b>S6</b> | <b>S7</b> |
|----------------------|----------------------|-----------|-----------|-----------|-----------|-----------|-----------|-----------|
| 1                    | Biscuit faïence      | 560°C     | 760°C     | 980°C     | 980°C     | 0°C       |           |           |
|                      |                      | 5h00      | 1h00      | 2h00      | 0h15      | 0h00      |           |           |
| 2                    | Email faïence        | 300°C     | 600°C     | 800°C     | 980°C     | 980°C     | 0°C       |           |
|                      |                      | 2h30      | 1h30      | 1h30      | 2h00      | 0h15      | 0h00      |           |
| 3                    | Décor porcelaine     | 160°C     | 400°C     | 810°C     | 810°C     | 0°C       |           |           |
|                      |                      | 1h00      | 1h30      | 3h00      | 0h10      | 0h00      |           |           |
| 4                    | Biscuit lent faïence | 250°C     | 560°C     | 760°C     | 980°C     | 980°C     | 0°C       |           |
|                      |                      | 3h00      | 3h00      | 1h00      | 1h30      | 0h15      | 0h00      |           |
| 5                    | Séchage              | 120°C     | 120°C     | 0°C       |           |           |           |           |
|                      |                      | 3h00      | 2h00      | 0h00      |           |           |           |           |

## **Code erreurs**

| Er. | Nom                                        |  |  |  |  |  |
|-----|--------------------------------------------|--|--|--|--|--|
| 01  | Température ambiante >65°C                 |  |  |  |  |  |
| 02  | Petite coupure de courant (chute t°<250°C) |  |  |  |  |  |
| 03  | Grosse coupure de courant (chute t°>250°C) |  |  |  |  |  |
| 04  | Erreur mémoire                             |  |  |  |  |  |
| 05  | Erreur mémoire                             |  |  |  |  |  |
| 06  | Erreur interne                             |  |  |  |  |  |
| 07  | Erreur interne                             |  |  |  |  |  |
| 08  | Erreur interne                             |  |  |  |  |  |
|     |                                            |  |  |  |  |  |
| 10  | Température maxi atteinte Z1               |  |  |  |  |  |
| 11  | Thermocouple Z1 coupé                      |  |  |  |  |  |
| 12  | Thermocouple Z1 inversé                    |  |  |  |  |  |
| 13  | Non-suivi Z1 en chauffe                    |  |  |  |  |  |
| 14  | Non-suivi Z1 en refroidissement            |  |  |  |  |  |
|     |                                            |  |  |  |  |  |
| 20  | Température maxi atteinte Z2               |  |  |  |  |  |
| 21  | Thermocouple Z2 coupé                      |  |  |  |  |  |
| 22  | Thermocouple Z2 inversé                    |  |  |  |  |  |
| 23  | Non-suivi Z2 en chauffe                    |  |  |  |  |  |
| 24  | Non-suivi Z2 en refroidissement.           |  |  |  |  |  |
|     |                                            |  |  |  |  |  |
| 30  | Température maxi atteinte Z3               |  |  |  |  |  |
| 31  | Thermocouple Z3 coupé                      |  |  |  |  |  |
| 32  | Thermocouple Z3 inversé                    |  |  |  |  |  |
| 33  | Non-suivi Z3 en chauffe                    |  |  |  |  |  |
| 34  | Non-suivi Z3 en refroidissement            |  |  |  |  |  |
|     |                                            |  |  |  |  |  |
| 40  | Température maxi atteinte Z4               |  |  |  |  |  |
| 41  | Thermocouple Z4 coupé                      |  |  |  |  |  |
| 42  | Thermocouple Z4 inversé                    |  |  |  |  |  |
| 43  | Non-suivi Z4 en chauffe                    |  |  |  |  |  |
| 44  | Non-suivi Z4 en refroidissement            |  |  |  |  |  |

Affiche le programme et la température de reprise. Affiche le programme et la température de reprise.

ł,

## Câblage direct (E998h)

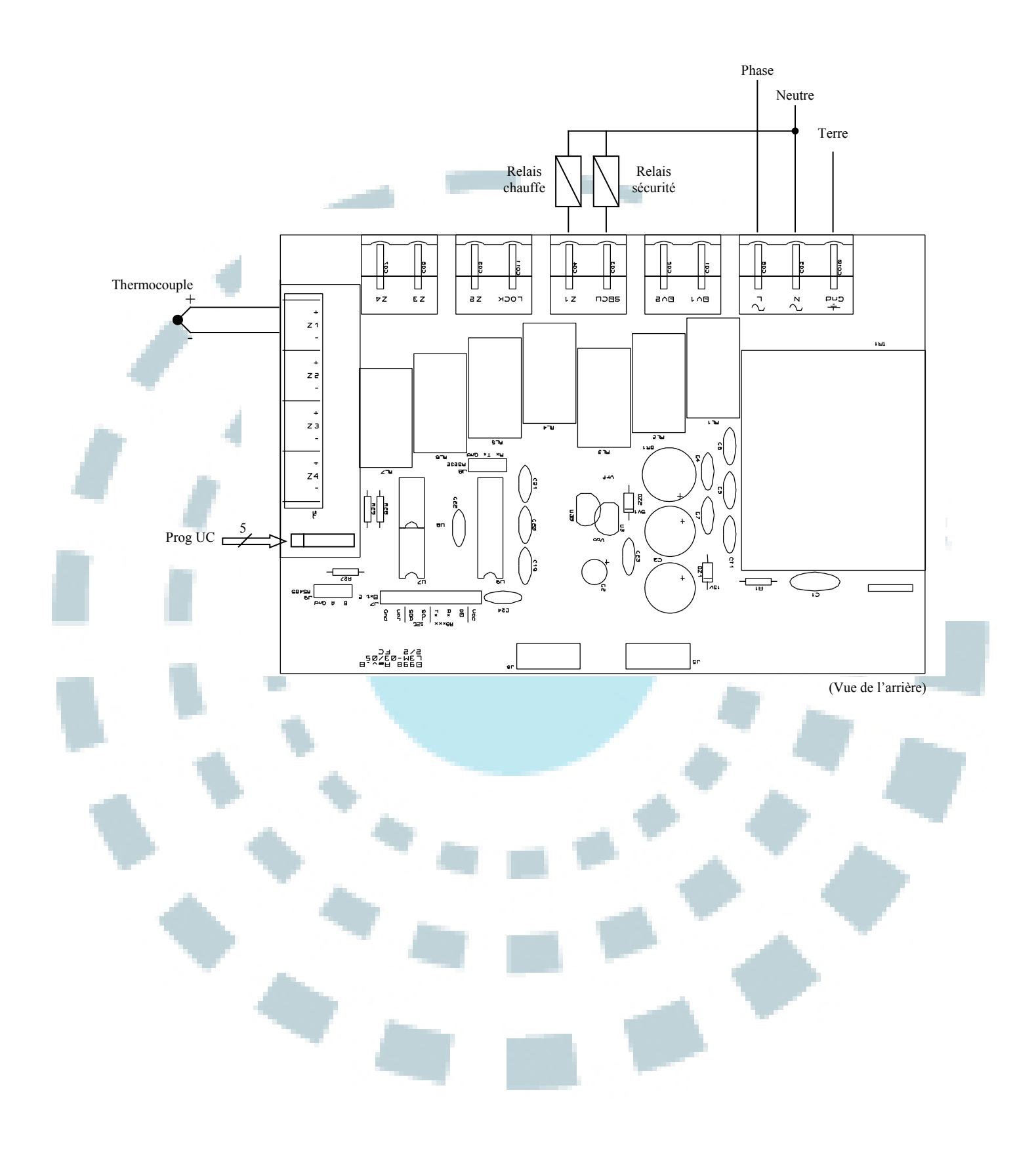

### Câblage en boîtier avec connecteur (E998v)

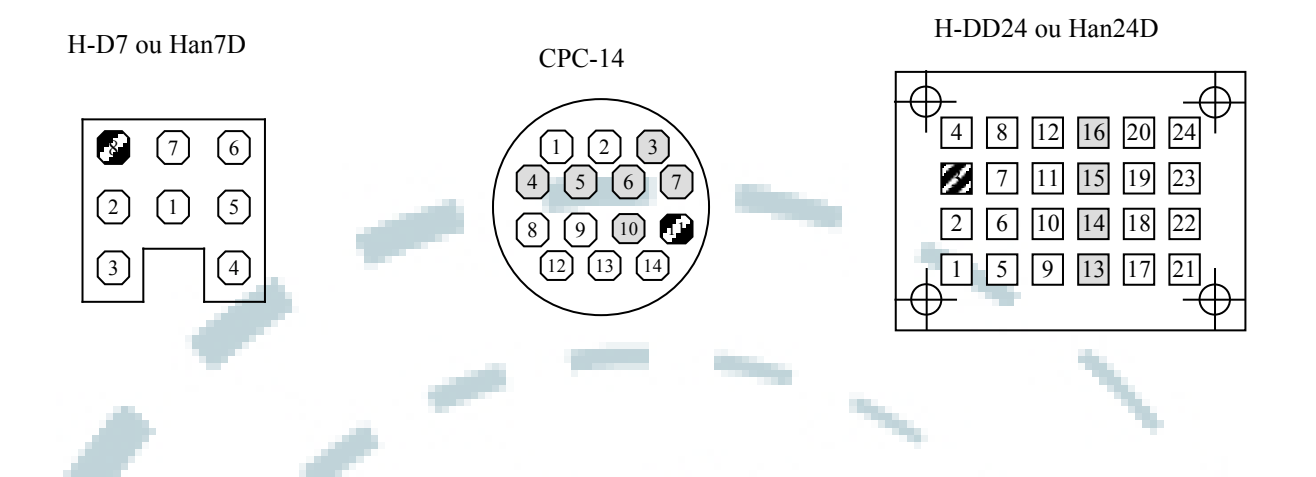

| -                        | Câ                                      | hle    | Connecteur |       |                 |                 |  |  |
|--------------------------|-----------------------------------------|--------|------------|-------|-----------------|-----------------|--|--|
|                          | Couleur                                 | Numero | HD7        | CPC14 | HDD24           | · · · ·         |  |  |
| Cde relais sécurité      | Vert                                    | 5      | 7          | 12    | 5               | Relais sécurité |  |  |
| Cde relais chauffe Z1    | Noir                                    | 4      | 6          | 14    | 9               | Relais Z1       |  |  |
| Cde relais chauffe Z2    | Noir - 2                                | -      | -          | -     | 10              | Relais Z2       |  |  |
| Cde relais chauffe Z3    | Noir - 3                                | -      | -          | -     | 11              | Relais Z3       |  |  |
| Cde relais chauffe Z4    | Noir - 4                                | -      | -          | -     | 12              | Relais Z4       |  |  |
| Cde relais cheminée      | Jaune - C                               | -      | -          | -     | 7               | Relais cheminée |  |  |
| Cde relais trappe        | Jaune - T                               | -      | -          | -     | 8               | Relais trappe   |  |  |
| Commun relais (neutre)   | Blanc                                   | 1      | 1          | 13    | 6               |                 |  |  |
|                          |                                         |        |            |       |                 |                 |  |  |
| Alimentation phase       | Rouge                                   | 3      | 5          | 8     | 1               | Phase           |  |  |
| Alimentation neutre      | Bleu                                    | 2      | 2          | 9     | 2               | Neutre          |  |  |
| Terre                    | Vert/Jaune                              |        | 8          | 11    | 3               | Terre           |  |  |
|                          | -                                       |        |            |       |                 | Tonio           |  |  |
| Thermo. + Z1 (haut)      | rmo. + Z1 (haut) Vert(K) ou orange(S)   |        | 3          | 1     | 21              | +               |  |  |
| Thermo. – Z1 (haut)      | ermo. – Z1 (haut) Blanc                 |        | 4          | 2     | 17              | Thermocouple Z1 |  |  |
| Thermo. + Z2             | + Z2 Vert(K) ou orange(S)               |        | -          | -     | 22              |                 |  |  |
| Thermo. – Z2 B           |                                         | anc    | -          | -     | 18              | Thermocouple Z2 |  |  |
| Thermo. + Z3             | Vert(K) ou orange(S)                    |        |            |       | 23              | +               |  |  |
| Thermo. – Z3             | Blanc                                   |        | -          | -     | 19              | Thermocouple Z3 |  |  |
| Thermo. + Z4 (bas)       | Thermo. + Z4 (bas) Vert(K) ou orange(S) |        | -          | -     | 24              | +               |  |  |
| Thermo. – Z4 (bas) Blanc |                                         | -      | -          | 20    | Thermocouple Z4 |                 |  |  |
|                          |                                         |        |            |       |                 |                 |  |  |

**IMPORTANT** 

Vérifiez toujours que le fil de terre (jaune/vert) soit correctement branché.